# Printing Red Forms

Prepared for

#### myUnity Essentials Financial

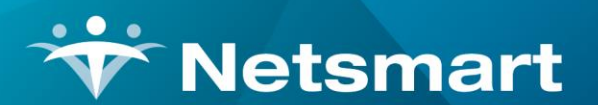

#### www.ntst.com

11100 Nall Avenue Overland Park, KS 66211 800.842.1973

© 2023 Netsmart Technologies, Inc. Confidential and Proprietary to Netsmart Technologies, Inc.

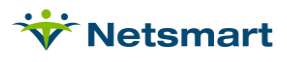

## **Table of Contents**

| Overview              | 1 |
|-----------------------|---|
| Troubleshooting Steps | 1 |

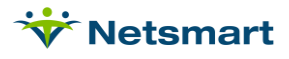

#### **Overview**

User-supplied red claim forms can be printed via the **Billing > Printed Claims > 1500 Forms** and **UB04 Forms** menus. Multi-use printers are NOT recommended. If your red claim forms are not printing correctly, follow the troubleshooting steps below.

### **Troubleshooting Steps**

- 1. If the data on the form is printing uniformly out of alignment to the left or right of the locator boxes, try adjusting the **Left** offset fields in the General Options tab. A positive value will move the alignment to the right and a negative value will move the value to the left.
- 2. If the data on the form is printing uniformly out of alignment to the top or bottom of the locators, try adjusting the **Top** offset. A positive amount will move the alignment down and a negative amount will move the alignment up.

| 👻 UB04 Printing 🗙                        |                                                              |                                                                     |                                 |  |  |
|------------------------------------------|--------------------------------------------------------------|---------------------------------------------------------------------|---------------------------------|--|--|
| General Options Specific Includes        |                                                              |                                                                     |                                 |  |  |
| Report Sequence:<br>Patient<br>Insurance | Selection Type:<br>C All Records<br>Patients<br>C Insurances | PPS Claim Type:<br>© Initial C Fina<br>PPS Type: Medic              | I C All                         |  |  |
| Bill Date Selection:<br>From: 2/1/2021   | To: 4/29/2021 💌                                              | Printed Selection:<br>© Only Un-Printed<br>© Printed and Un-Printed |                                 |  |  |
| Unit Selection:                          |                                                              | Print Hel     Include F     Any Forr                                | d Certs<br>Paid Bills<br>n Type |  |  |
| Active:                                  |                                                              | Form Colo                                                           | r:                              |  |  |
| 0165 - UB-04 Per Visit Claim             |                                                              |                                                                     |                                 |  |  |
|                                          |                                                              |                                                                     |                                 |  |  |

- 3. Confirm the latest printer drivers are loaded for your printer.
- 4. If claim forms are being saved and printed from PDF (Adobe Acrobat is recommended as the default PDF viewer if using the Firefox browser), the print settings should have **Actual Size** selected instead of "Fit."

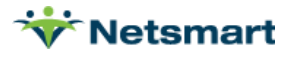

| Printer: HP Officejet Pro X476dw MFP PCL 6 (Network)      | ✓ Pro             |
|-----------------------------------------------------------|-------------------|
| Copies: 1                                                 | Prin:             |
| Pages to Print                                            |                   |
| <ul> <li>All</li> </ul>                                   |                   |
| ○ Current page                                            |                   |
| O Pages 1 - 4                                             |                   |
| More Options                                              |                   |
| Page Sizing & Handling 👔                                  |                   |
| Size Poster Size                                          | Booklet           |
| ⊖ Fit                                                     |                   |
| Actual size                                               |                   |
| O Shrink oversized pages                                  |                   |
| O Custom Scale: 100 %                                     |                   |
| Choose paper source by PDF page size                      |                   |
| Print on both sides of paper                              |                   |
| Orientation:                                              |                   |
| ○ Auto portrait/landscape                                 |                   |
| Portrait                                                  |                   |
| If you are using a multi-function printer it may not be a | occible to get th |